## 系部管理员修改学生密码操作

1、登录服务大厅

地址 http://ehall.cdyyjszyxy.cn,账号为上网账号,初始密码身份证号后六位。

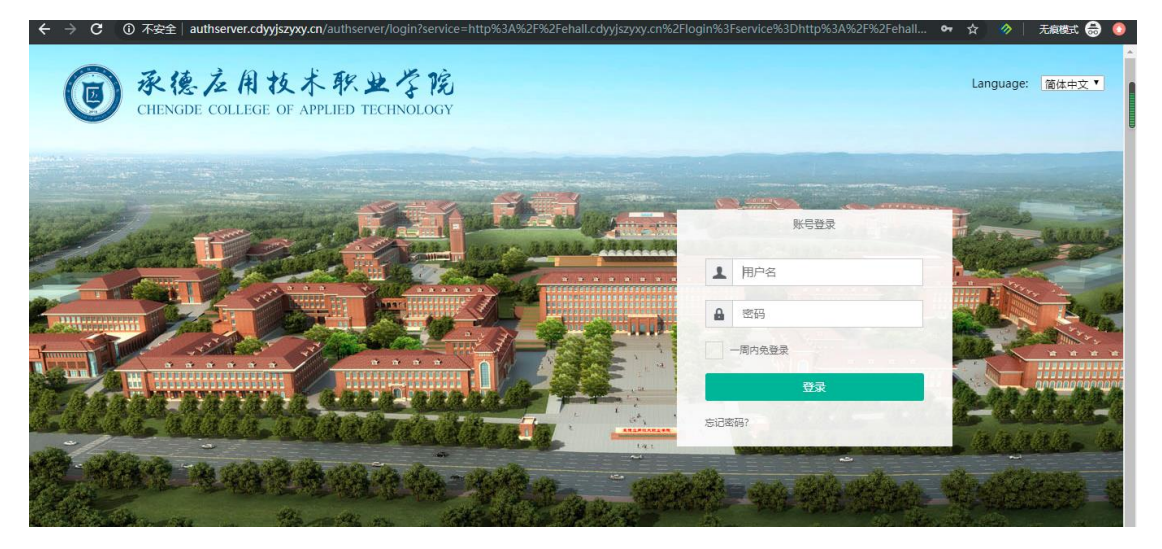

## 2、进入服务大厅后,在搜索栏中查找修改学生密码

| A 不安全   ehall.cdyyjszyxy.cn/ywtb-port                 | al/official/index.html#/hall |            | Eg 🤺      |
|-------------------------------------------------------|------------------------------|------------|-----------|
| ● 杀债应用技术积少了能<br>CHANGER COLLING OF APPLIED INCOMPACTY | "最多跑一次"<br>位务服务网 血 我的大学      | 島 か事大厅<br> | 🔵 admin 🔻 |
|                                                       | —j                           | 站式网上办事大厅   |           |
|                                                       | 修改                           |            | 搜索        |
| ■ 通行中办件 17 <sup>0</sup>                               | 在线服务                         |            |           |

3、进入密码修改应用

| $\rightarrow$ ( | C ① 不安全   pwd.cdyyjszyxy. | cn/imp/account |                    |      |           |      |            |          | ☆ 🛷          |    |
|-----------------|---------------------------|----------------|--------------------|------|-----------|------|------------|----------|--------------|----|
|                 |                           |                |                    |      |           |      |            | 🐣 ampadn | in 🎛 风格 Ů 退出 | ₿ą |
| 帐号              | 管理                        |                |                    |      |           |      |            |          |              |    |
| 用户              | 管理                        |                |                    |      |           |      |            |          |              |    |
| ▲用              | 户管理                       |                |                    |      |           |      |            |          |              |    |
| Г               | 帐号:                       | 姓名             | s:                 |      | 过期时间:     |      | 三 至        |          |              |    |
| _               | 层级: 请选择                   | ▼ 来注           | <sup>亰</sup> : 请选择 | ٣    | 帐号状态: 请选择 | į.   | Ŧ          |          |              |    |
| 密码              | 强度: 请选择                   | ▼Q搜索           | 清空搜索条件             |      |           |      |            |          |              |    |
| <b>P</b> 1      | 多改密码                      | き 「 重置密码       |                    |      |           |      |            |          |              |    |
|                 | 张号                        | 姓名             | 证件号                | 用户单位 | 帐号状态      | 过期时间 | 密码强度       | 容器       | 来源           |    |
|                 | 201905010225              | 王静茹            |                    |      | 活动        |      | <b>3</b> 6 | 学生组      | 批量添加帐号       |    |
|                 | 201904020302              | 李克强            |                    |      | 活动        |      | 39         | 学生组      | 批量添加帐号       |    |
|                 | 201804010111              | 孙宇恒            |                    |      | 活动        |      | 59         | 学生组      | 批量添加帐号       |    |
|                 | 201905020437              | 张硕             |                    |      | 活动        |      | 100        | 学生组      | 批量添加帐号       |    |
|                 | 201904020112              | 贾伊琳            |                    |      | 活动        |      | 55<br>55   | 学生组      | 批量添加帐号       |    |

通过账号或姓名进行查询,勾选账号,点击修改密码; 选择密码策略,输入新密码。

| 修改密码                       |        | × |
|----------------------------|--------|---|
| 修改选中的帐号的密码<br>201905010225 |        |   |
| *密码策略:                     |        |   |
| <u>नि</u><br>ग्रेज़        | 0      |   |
| 请输入新密码                     | 生成随机密码 |   |
| 请再次密码                      |        |   |
|                            | 返回 确   | 认 |